**UPI Lite – User Guide** 

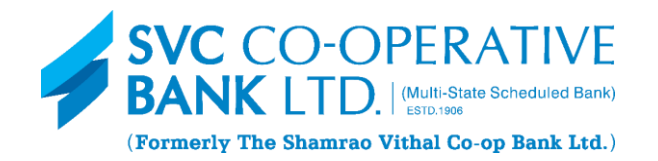

# SMALL PAYMENTS UPTO ₹500 WITHOUT A PIN! Seamless Transactions | Faster, Convenient & Secure | Offline Payments

| GET STARTED                                                                                            |                                                                                                    |                                                                                                    |                                                                                                    |  |
|----------------------------------------------------------------------------------------------------|----------------------------------------------------------------------------------------------------|----------------------------------------------------------------------------------------------------|----------------------------------------------------------------------------------------------------|--|
| <b>STEP 1</b><br>Select UPI Lite option on your<br>UPI App (e.g. BHIM UPI, PhonePe,<br>GooglePay etc.) | <b>Step 2</b><br>Transfer funds to UPI Lite<br>account, up to ₹2,000, using<br>your SVC Bank Account.                                                                                                    | <b>Step 3</b><br>You will get a confirmation SMS<br>and the app will confirm the<br>transfer of funds.                                                                                                    | <b>Step 4</b><br>Your UPI Lite is ready to transfer<br>funds of up to ₹500/transaction<br>without the need of entering PIN. |  |
| <complex-block></complex-block>                                                                        | 10.32 1 os C2   V UPL Le     C UPL Le   C UPL Le | I 212<br>SVC BANK<br>ACC *** 123 at SVC Bank Branch<br>has been DEBTED for Rs<br>10000 Clear Bul Ru. ***<br>SVC Bank<br>I Clear Bul Ru. ***<br>SVC Bank<br>I Clear Bul Ru. ***<br>I Clear Bul Ru. ***<br>I Clear Bul Ru. * | 0000 to 200<br>€<br>Added ₹ to UPI Lite<br>successfully<br>Marine market                                                    |  |

\*Terms and Conditions apply

# **UPI Lite – User Guide**

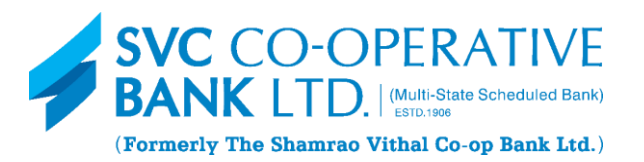

| How to Tap and Pay                                                                                                    |                                                                                                    | How to Scan and Pay                                                                                                    |                                                                                                    |
|----------------------------------------------------------------------------------------------------|----------------------------------------------------------------------------------------------------|----------------------------------------------------------------------------------------------------|----------------------------------------------------------------------------------------------------|
| <b>Step 1</b><br>When shopping in store, or where<br>POS merchant has a Tap and Pay<br>POS machine, check the billing<br>details and confirm the billing<br>amount before making the<br>payment | Step 2<br>Choose UPI Lite option for<br>payment up to ₹500 & your<br>payment will be completed<br>entering the PIN! For payments<br>above ₹500 you are required to<br>enter PIN depending on the<br>merchant's terminal. | <b>Step 1</b><br>Scan the recipient's QR Code,<br>confirm the billing amount &<br>feed the amount you wish to<br>transfer. | <b>Step 2</b><br>Choose UPI Lite option for<br>payment up to ₹500 & your<br>payment will be completed<br>entering the PIN! For payments<br>above ₹500 you are required to<br>enter PIN depending on the<br>merchant's terminal. |
|                                                                                                    | Rossi execusioni                                                                                                    | Processing payment                                                                                                    | Payment successful<br>Normal management of the successful                                                                                                    |

# **UPI Lite – User Guide**

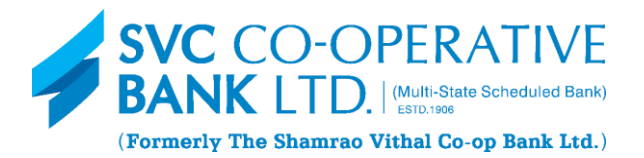

# **UPI Lite Frequently Asked Questions**

## 1. How is the SVC Bank UPI LITE (On-Device wallet) enabled for the customer?

- You can enable UPI LITE from any participating UPI App (e.g.-BHIM/Gpay/PhonePe/Paytm).
- You must have a SVC bank account linked to your UPI PIN.
- You will need to authorize SVC Bank to enable UPI LITE using your UPI PIN.
- This will transfer funds from your linked bank account to your UPI LITE balance.
- Once SVC Bank confirms the transfer, your UPI LITE wallet is enabled, and your virtual balance will be shown in the UPI App.

## 2. <u>Will Top-up in SVC UPI LITE be in real time?</u>

• Yes, Top-up transaction in UPI LITE is in real-time

## 3. How do I load my UPI LITE wallet with SVC Bank Account?

- You can add funds to your UPI LITE wallet at any time from the UPI app.
- The app will provide an option to top up or add funds to an active UPI LITE account.

# 4. <u>What are the SVC UPI LITE payment mode limits?</u>

- Per transaction limit: Up to ₹500
- Cumulative daily usage limit: ₹4,000
- Maximum UPI LITE balance: ₹2,000

# **UPI Lite - User Guide**

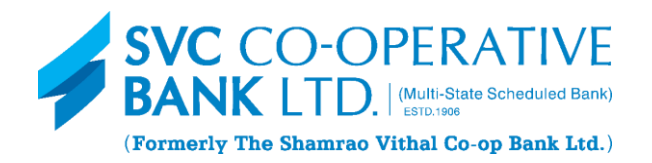

## 5. How do I disable a UPI LITE account?

- You can disable a UPI LITE wallet from the UPI app.
- Disabling a UPI LITE wallet will transfer the remaining balance to your linked bank account.

#### 6. <u>What if I want to change my mobile device and have an active UPI LITE account with a balance?</u>

- First, disable the UPI LITE account on your old device to transfer the balance to your bank account.
- Then, create a new UPI LITE account on your new device.

### 7. How many UPI LITE (On-Device wallet) accounts can I create for one bank account?

- You can create one UPI LITE wallet per UPI app.
- You can create multiple UPI LITE wallets for the same bank account, each on a different UPI app.
- Only one UPI LITE wallet can be active on a UPI app at a time.

### 8. What if I want to add another UPI LITE wallet to an app with an existing UPI LITE wallet?

- You must first disable the existing UPI LITE wallet to get a refund for the balance.
- Then, you can enable a new UPI LITE wallet using the desired bank account.

For more information or for queries, kindly contact SVC Bank Branch.

\*\*\*